# ワードプレスの初期設定

最初は意味分かんないことだらけだと思いますが、

そんなもんなんで大丈夫っす。

とりあえず手順通りで出来ますので最初の設定をやってしまいましょう。

設定は1度済んでしまえばあとは記事を書いていくだけです^^

なのでここはただの作業ゲーだと思って手順通りやるだけです。

#### ■ワードプレスの基本設定

サイトの反映が終わってログインするとこんな画面です。

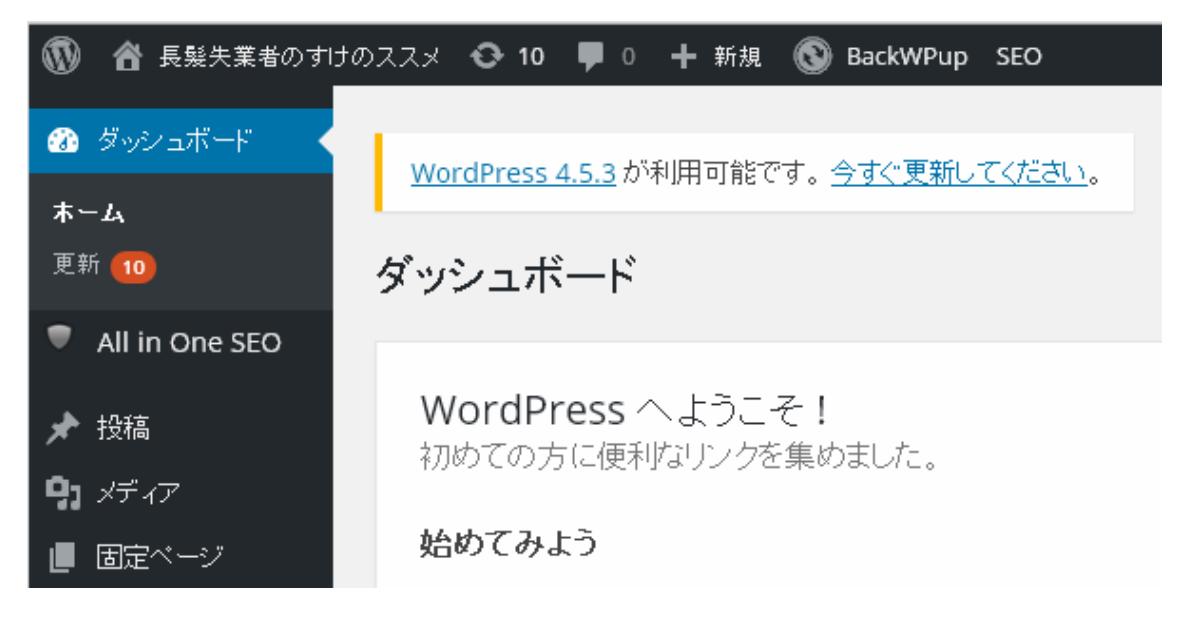

- 1 -

要はこれが管理画面なんで、ブックマークしておきましょう。

ちなみに左上のサイト名をクリックすると、

自分のサイトを見れます。

最初はシンプルすぎてさみしい感じじゃないかな~と思います。

このままでもいいですが、せっかくなので

アドセンスで使いやすいテンプレートに変えておきましょう。

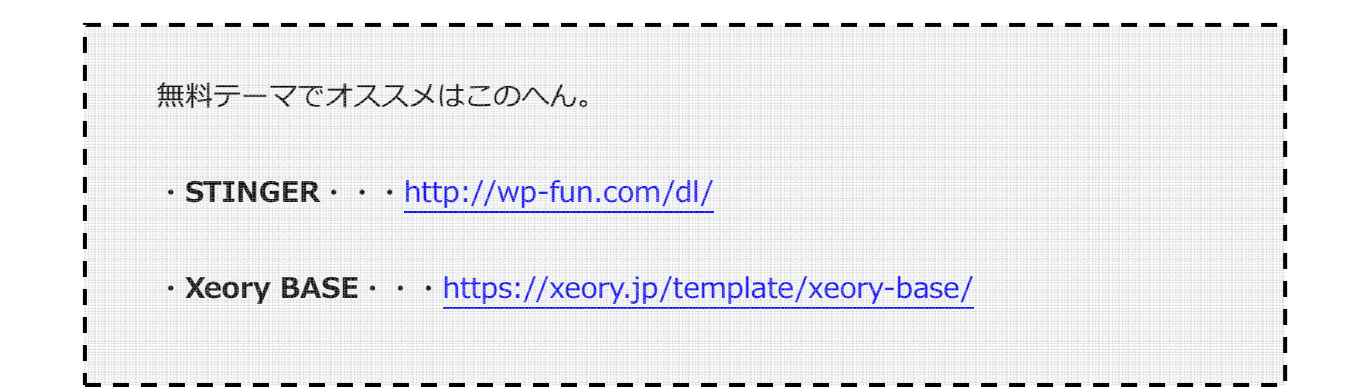

テーマ固有の設定は各サイトを参考にしてください。

基本的に**テンプレートはこだわりすぎないで OK** です。

正直ここにこだわってもアクセスに影響あんま無いです。

そして調べればいくらでもテンプレートありますが、

マニアックなのだとあまり情報無かったりするので、最初はこのどちらかが無難。

ワードプレスの初期設定 by のすけ

テーマのインストール

まずは上記 URL からダウンロードしてください。

Zip 形式のファイルで DL されます。

そしたら WP 管理画面のサイドメニューから

「外観」→「テーマ」→「新規追加」

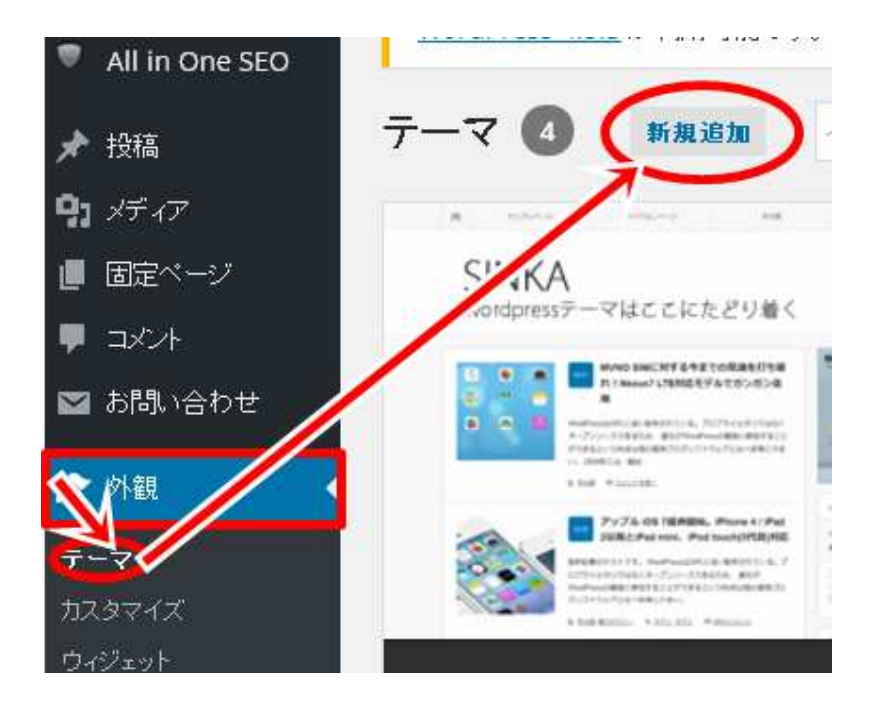

そんで、「テーマのアップロード」

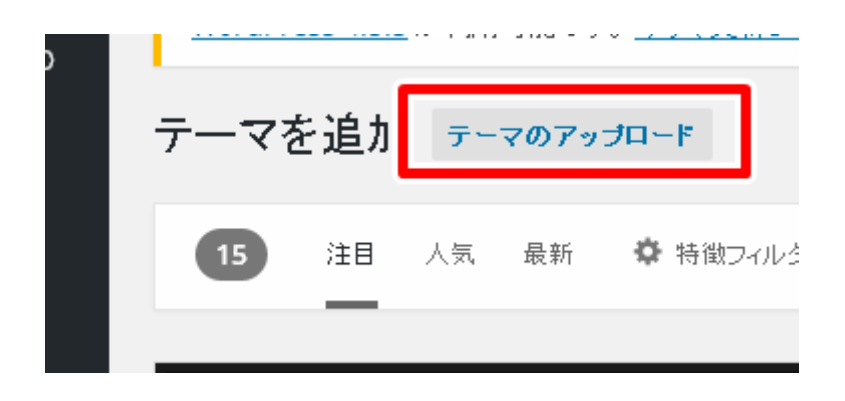

- 3 -

## 次に「ファイルを選択」

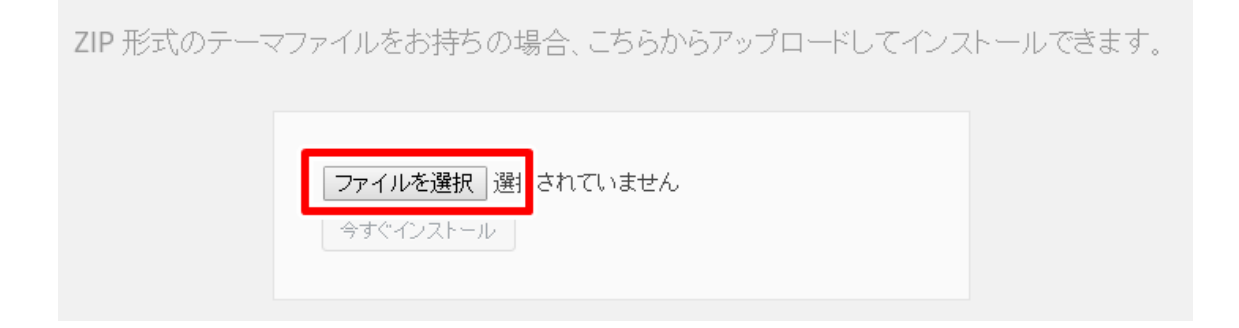

先ほど DL しておいた zip ファイルを選択し、「今すぐインストール」。

インストールが終わったら、「有効化」

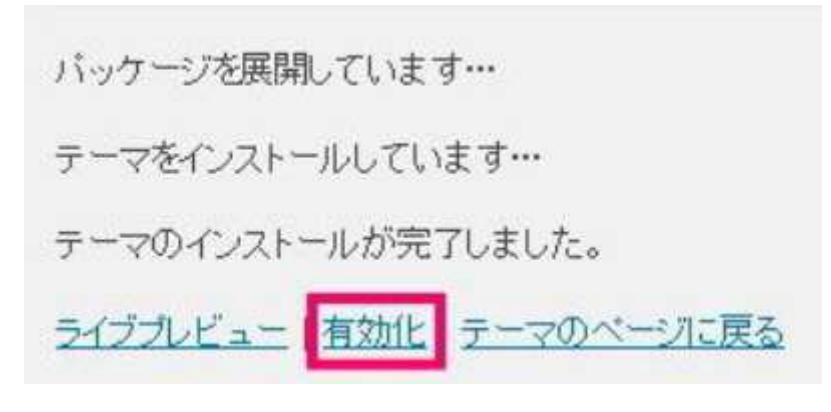

これで、テンプレートの入れ替えは完了です。

同様の操作でいつでも簡単にテンプレートを変更できます。

#### 基本設定の変更

・ユーザー名の変更

これはブログ上で「投稿者」として表示される名前です。

初期設定ではログインユーザー名となっていて、

セキュリティ上よろしくないので変更しておきましょう。

サイドバーの「ユーザー」→「あなたのプロフィール」から

ニックネームを決め、ブログ上の表示名を変更しましょう。

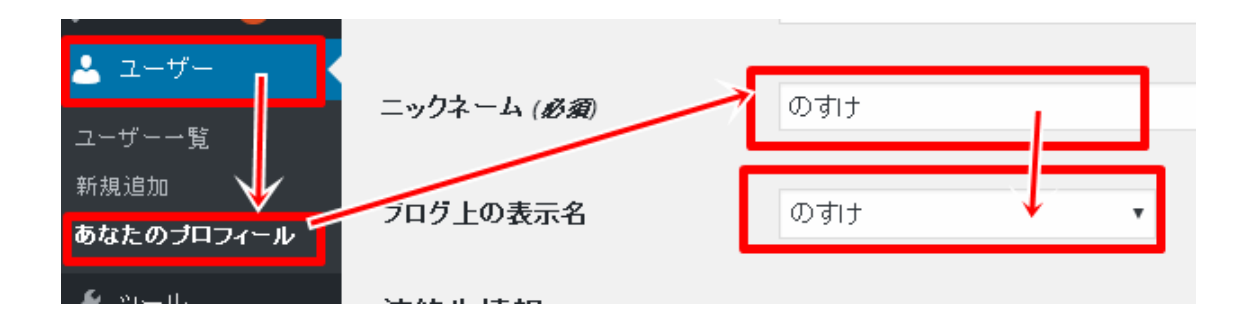

- 5 -

最後に「プロフィールを更新」を押して設定完了です。

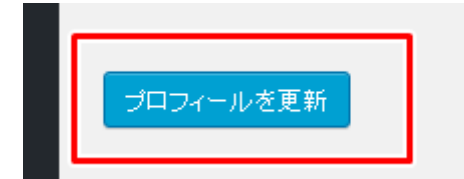

#### ・ キャッチフレーズの変更

キャッチフレーズってのは↓のこと。

| ☆ のすけってどんなヤツ?   | 無料せどり講座    | 日本一簡単なお小遣い    | אוע                                                                                                    |
|-----------------|------------|---------------|----------------------------------------------------------------------------------------------------|
|                 |            | 稼ぎ!           |                                                                                                    |
|                 | _          |               |                                                                                                    |
| 長髪失業者のす(        | ナのススメ 👓    | 毛にも仕事くれ!      |                                                                                                    |
|                 |            |               | •                                                                                                    |
|                 |            |               |                                                                                                    |
|                 | <b>—</b> ± | ᅶᅶᆂᆉᆍᄪᆘᇑᆂᄱᆉᄿᅆ | ないし ちょうちょう しょうしょう しょうしょう しょうしょう しょうしん しょうしん しょうしん しょうしん しょうしょう しょうしょう しょう |
| 初期状態だと「JUST なんち | 「ゃら」ってのになっ | てるんで、         |                                                                                                    |

- 6 -

ブログの内容を簡単に表現するものに変えときましょう。

サイドバーの「設定」→「一般」で変更できます。

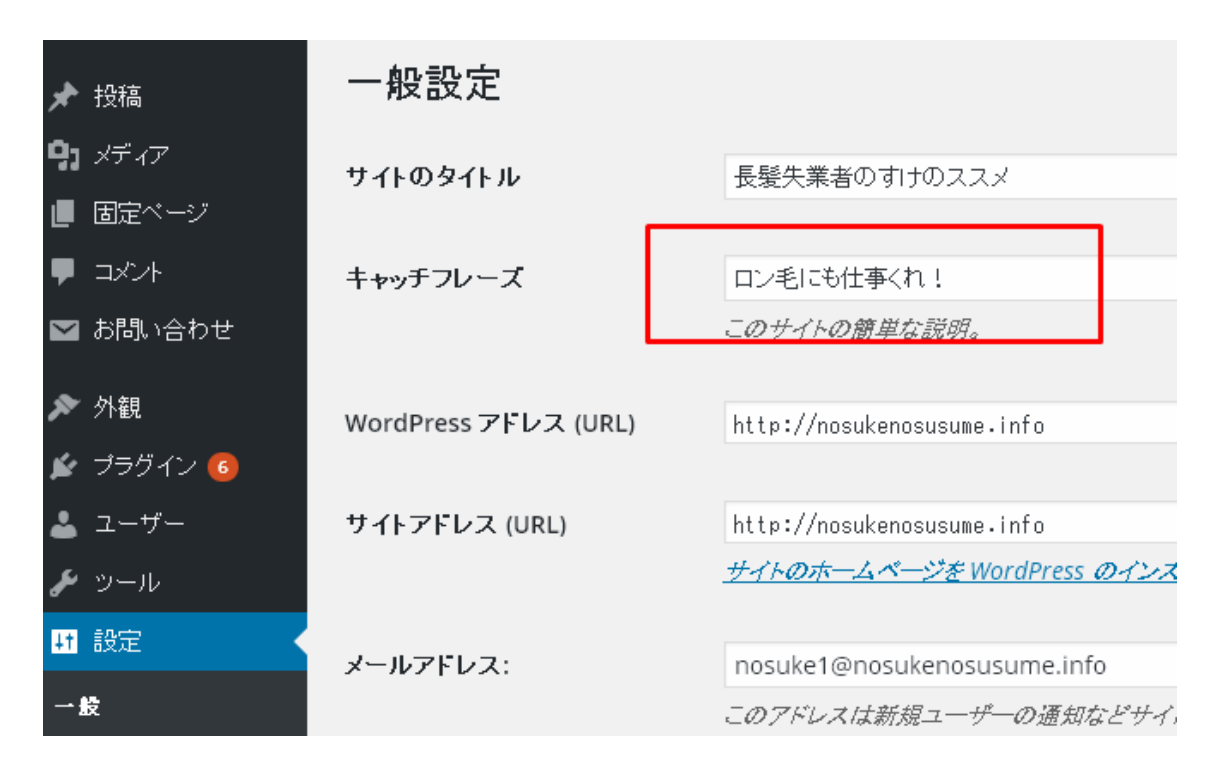

サイトタイトルの変更もここで出来ます。

URLの決め方は、記事投稿の説明で詳しくします。

とりあえずここでは設定だけ。

## ・サイドバーの設定

初期状態だと要らねぇだろってのもあるんで、

とりあえずシンプルにしておきます。

カレンダーとか要らないっす。

あんま無駄なのあると記事読んでもらうのに邪魔になります。

ワードプレスの初期設定 by のすけ

最低限必要なのはこんなもん

| 見たの切詰    |  |  |
|----------|--|--|
| ・東近の投稿   |  |  |
| ・カテゴリー   |  |  |
| ・タグ      |  |  |
| ∙検索      |  |  |
| ・最近のコメント |  |  |
| ・アーカイブ   |  |  |
| · · · ·  |  |  |

サイドメニューの「外観」→「ヴィジット」で設定します。

![](_page_7_Figure_3.jpeg)

テーマによって操作が若干違うんで端折りますが、使ったらわかると思います。

ドラッグしたりして必要なものを並べていきます。

サイトを作りながら必要なものも出てきたりしますが、

それはその時で良いんで、いらんものをとりあえず消しといてください。

#### ・PING の登録

また良くわからん用語ですが、これは更新したよってことをどこに知らせますか?

ってな設定だと思っててください。

設定しなくても OK だけど、せっかくだからやっとくか~くらいのモンです。

深く考えなくて OK。 僕も深く考えてないです w

とりあえず、「PING 最新」でググってください。

※PING サービスは増えたり、消えたりしてるんで。

誰かしらがまとめてるんで、それコピーしてください。

![](_page_8_Picture_8.jpeg)

で、これをサイドメニュー「設定」→「投稿設定」→「更新情報サービス」

に貼り付けて完了。

![](_page_9_Picture_2.jpeg)

これは、意味わかんなくていいですよ。

正直あんま深い意味ないので w

※今はコレ重要じゃないんで一応やっておくか~と言う程度

## プラグインのインストール

プラグインは星の数ほどあって、入れすぎても重たくなるので、

ここでは最低限のものだけ紹介します。

ググると色々あるんで、なんか「こんなこと出来ないかな?」って調べると大体あります。

ここでは最低限必要かな~と思うプラグインだけ紹介です。

## インストール方法

インストールの際は、サイドメニューの

「プラグイン」→「新規追加」→各プラグイン名を検索。→「今すぐインストール」で

「有効化」。

![](_page_10_Picture_9.jpeg)

あまり入れすぎても、重たくなるので最低限のものだけ紹介します。

あとは必要に応じて調べてみてください。ホント色々ありますので。

・Akismet の設定

初期状態で入ってると思います。

これは悪質なスパムコメントをブロックするプラグインです。

設定しないとスパムコメント書かれ放題になります w

とりあえず必須ってことです。

プラグイン一覧に入ってるので「有効化」を押してください。

![](_page_11_Picture_6.jpeg)

そんで「Akismet アカウントを有効化」をクリック

| プラグイン 新規追加              |          |
|-------------------------|----------|
| Akismet アカウントを有効化       | もうすぐ完了です |
| プラグインを <b>有効化</b> しました。 |          |

恐らく Akismet を使うのは初めてだと思うので、「API キーを取得」から新規登録します。

※登録済みなら API キーを入力して完了です。

| A·kis·met                                       |              |
|-------------------------------------------------|--------------|
| -<br>Akismetはサイトからスパムを排除します。設定するには、以下のいずれかのオプショ | コンを選択してください。 |
| <b>Akismet を有効化</b><br>ログインまたは今すぐ登録しましょう。       | API キーを取得    |

- 13 -

Akismet の HP に飛ぶので「Get Started」から登録に進んでください。

![](_page_12_Picture_5.jpeg)

## あとは必要事項を入力していくだけ。

![](_page_13_Figure_1.jpeg)

### 一番左が無料版です。

| Basic 🌲                       | Plus +<br>for businesses, non-profile,<br>actuals, and power users | Backup American<br>American and Ward View<br>backup provided by Ward Views | Enterprise 🍄                  |
|-------------------------------|--------------------------------------------------------------------|----------------------------------------------------------------------------|-------------------------------|
| Name your price               | 55<br>PER MONTH                                                    | \$9<br>PER MONTH                                                           | \$50<br>PER MONTH             |
| GET STARTED                   | GET STARTED                                                        | GET STARTED                                                                | GET STARTED                   |
| Nori-commercial use           | Single Sto 0                                                       | Single Site                                                                | Unlimited attes               |
| 50,000 manihiy sheeks         | 75,000 monthly checks                                              | 75,000 monthly checks                                                      | 100,000-monthly checks        |
| Standard email + chat support | Priority anal + that support                                       | Priority small + dist support                                              | Priority small + dist support |
| Monthly State                 | Monthly and Dally Stats                                            | Monthly and Daily Stats                                                    | Monthly and Daily Stats       |
| * Advanced Stats              | + Azluarioad Statz                                                 | Advantati State                                                            | + Advanced State              |
| * Doorinadable Stats          | - Downloadable Stats                                               | · Downloadable Stats                                                       | = Downkoedable Stats          |
| * Dally Coment Backup         | + Daity Coment Sackup                                              | + Dely Committeeiup                                                        | + Daily Content Backup        |
| A Gummanara Concern Barrows   | a Automatic Contest Research                                       | A Reasonable Constant Restorate                                            | a Longertal Comparison        |

-

クレジット画面が表示されてちょっとビビるけど大丈夫。

| PAYMENT METHOD  |                | Akismet Basic (charge plan)                                                                                      |
|-----------------|----------------|----------------------------------------------------------------------------------------------------|
| VISA 🍮 🔤        | DECIVER        | What is Akinmet worth to you?                                                                                    |
| CONTACT INFO    |                | <b>\$36</b> 7 mexil                                                                                              |
| First-name      | Last name      | Flan Details                                                                                                    |
|                 |                | Spam protection for strictly con-commercial use.                                                                 |
| PAYMENT DETAILS |                | Want more features or need a commercial subscription<br>Choose from our Plus. Backup, or Security subscriptions. |
| Gentrumber      | Security solid | BECURE CHECKOUT                                                                                                  |
|                 | (7)            | Comparison of Markov                                                                                             |

右のスライドバーを左端に動かして無料に設定します。

そんで、名前入れて「CONTINUE」ボタンをクリック。

|                           | Passi surfacture)                                                                                                |
|---------------------------|----------------------------------------------------------------------------------------------------|
| CONTACT INPO              | Akismet Basic (charge plan)                                                                                      |
| Proceeding and the second | What is Aklumet worth to yo                                                                                      |
|                           | <b>30</b> / 1646                                                                                                 |
|                           | Flan Details                                                                                                    |
| CONTINUES.                | Spam protection for strictly non-commercial use.                                                                 |
|                           | Want more features or need a commercial subscription<br>Choose from our Plus. Backup, or Security subscriptions. |
|                           | SELVICECHECKOUT                                                                                                  |
|                           | Our site uses 128 bit                                                                                            |

「AKISMET API KEY」が隠されて表示されるので、

右の目ン玉マーク押すと見れます。

これをコピペでメモっておいてください。

| KISMET ADI KEN                     |                 |                |                                         |
|------------------------------------|-----------------|----------------|-----------------------------------------|
|                                    |                 |                | $\cup$                                  |
| UBSCRIPTIONS                       |                 |                | 1.0000000000000000000000000000000000000 |
| Akismet Basic                      | Free            | 0 active sites | Cancel Edit                             |
| for personal, non-commercial usage | Support Akismed | Add Site       |                                         |

そしたらワードプレスの管理画面に戻って、

API キーを入力。

![](_page_15_Picture_6.jpeg)

- 16 -

以下のように有効化されれば OK です。

| Akisme        | ∟が有効になりました。ブログをお楽しみください!                                                                              |                       |                         |
|---------------|----------------------------------------------------------------------------------------------------|-----------------------|-------------------------|
| Akisme        | t                                                                                                    |                       |                         |
| 設定            |                                                                                                    | アカウント                 |                         |
| API +−        |                                                                                                    | サブスクリブションタイブ<br>ステータス | Personal Free Acc<br>有効 |
| コメント          | コメントの投稿者の横に承認されたコメント数を表示する。                                                                           |                       |                         |
| 厳密度           | ○ 最も悪質な種類の広範囲なスパムを自動的に削除し、目に触れないようにする。                                                                |                       |                         |
|               | <ul> <li>スパムを常にスパムフォルダーに振り分けレビューする。</li> <li>注着: <u>スパムフォルダー</u>内の15日以上経過したスパムは自動的に消除されます。</li> </ul> |                       |                         |
| <u>ニのアカウン</u> | 小の連携を解除                                                                                               |                       |                         |
|               |                                                                                                    |                       |                         |

細かい設定は、書いてある通りの内容です。

よく分かんなきゃ、そのまま保存で OK。僕はいつもそのまま。

これで Akismet の設定は完了。

最初はめんどいけど、以後はこの API キーを使いまわせるので、

新たにブログを開設しても、キー入力だけで OK です。

- 17 -

TinyMCE Advanced

ワードプレスの投稿画面は初期状態だと使える文字装飾が少ない

※正確には装飾ボタンが少ない。

ので、これ入れてボタンを増やします。

|                                                                                                    | P 7 44 1                                                                                                  | = = = = .0 1                                                                                    | 0 = 2 5 - 7                                                                            | * m 24-0 .                                                         | - 7+">>>7=">>                                                             |                                                            |                                                           |
|----------------------------------------------------------------------------------------------------|----------------------------------------------------------------------------------------------------|-------------------------------------------------------------------------------------------------|----------------------------------------------------------------------------------------|--------------------------------------------------------------------|---------------------------------------------------------------------------|------------------------------------------------------------|-----------------------------------------------------------|
| R酒 ● 臣 ※ 译 幹 窗 ② Ω 面 ◎ A ● フォンセイズ ●<br>Drag buttons from the unused buttons below and drop them in the toolbars above, or drag the buttons in the toolbars to rearrange term.<br>Unused Buttons<br>Unused Buttons<br>U Tat 英 印刷                                                                                                    | D 1                                                                                                    |                                                                                                 | *                                                                                      |                                                                    |                                                                           |                                                            |                                                           |
| Drag buttors from the unused buttors below and drop them in the toolbars above. or drag the buttors in the toolbars to rearrange from. Unused Buttons U TR                                                                                                    | 和范 *                                                                                                    | ■ ** 谭 聪 🖨 🖉                                                                                    | Ω Ξ Ο Α Θ                                                                              | フォントサイズ 🔹                                                          | R R                                                                       |                                                            |                                                           |
| Drag buttons from the unused buttons below and drop them in the toolbars above, or drag the buttons in the toolbars to rearrange Warm. Unused Buttons U Tat                                                                                                    |                                                                                                    |                                                                                                 |                                                                                        |                                                                    |                                                                           |                                                            |                                                           |
| Drag buttons from the unused buttons below and drop them in the toolbars above, or drag the buttons in the toolbars to nearrange buttons Unused Buttons U TH X のJRU Dコビー DMUHTJ X, TH2 X LH2 国際 中国 Dフ/クー 員 地名取り プロックを示 可 JRA元文字を示 O ソースコード Q コー                                                                                                    |                                                                                                    |                                                                                                 |                                                                                        |                                                                    |                                                                           |                                                            |                                                           |
| Drag buttons from the unused buttons below and drop them in the toolbars above, or drag the buttons in the toolbars to nearange term. Unused Buttons U THE X (P)IBU D_Zビー DAD/ITJ X, THE X 上HE C AB                                                                                                    |                                                                                                    |                                                                                                 |                                                                                        |                                                                    |                                                                           |                                                            |                                                           |
| Unused Buttons         U Trit         送 が用い         D ゴニー         D かいの         Trit         ど 上げる         回 副           ● 何楽         □ フッー         員 秋海和鳥         可 コックを表示         ① 東京次学を表示         ① アックー         ● 水海和鳥         ① フックー         ● 水海和鳥         ① フックー         ● 水海和鳥         ① フックー         ● 水海和鳥         ① フックー         ● 水海和鳥         ● ハース         ● ハース |                                                                                                    |                                                                                                 |                                                                                        |                                                                    |                                                                           |                                                            |                                                           |
| Unused Buttons         Unused Buttons           U Tat         34 (0)(0)         (0)(12************************************                                                                                                    | Drag buttons from t                                                                                       | ne unused buttons below and c                                                                   | Iron them in the toolbars al                                                           | sove or drag the buttons                                           | in the toolbars to rearrange                                              | them                                                       |                                                           |
| U Tite         M (MR)         D エンー         D (M)(h)         X, Titit         X' Litit         回 編集           ● (WR)         ロ アンワー         番 (MAR)         11                                                                                                    | Drag buttons from t                                                                                       | ne unused buttons below and c                                                                   | frop them in the toolbars al                                                           | oove, or drag the buttons                                          | in the toolbars to rearrange                                              | wherm.                                                     | <u> </u>                                                  |
| ● 印刷 □ アンカー                                                                                                    | Drag buttons from the Unused Butt                                                                         | ne unused buttons below and o                                                                   | Irop them in the toolbars al                                                           | pove, or drag the buttons                                          | in the toolbars to rearrange                                              | them                                                       |                                                           |
|                                                                                                    | Drag buttons from th<br>Unused Butt<br>및 下線                                                               | ne unused buttons below and o<br>ons<br>সি ধ্যাস্যা                                             | Irop them in the toolbars al                                                           | cove. or drag the buttons<br>한 RSU(1):7                            | in the toolbars to rearrange<br>×, 下ft훈                                   | them.                                                      |                                                           |
| 10日時を挿入 12日前面を挿入編集 ▲ は対なしスペース 「軒 左から右 「軒 右から左 ▲ 腎原色 ● 歳ペ                                                                                                    | Drag buttons from t<br>Unused Butt<br>및 구화<br>준 印원                                                        | ne unused buttons below and o<br>ons<br>後 初月取り<br>同 アンカー                                        | irop them in the toolbars al<br>口、ユンー                                                  | pove. or drag the buttons<br>応 私り付け<br>¶ プロックを表示                   | in the toolbars to rearrange<br>x, 下付き<br>¶ 非表示文字を表示                      | them.<br>x <sup>2</sup> 上付き<br>↓ ソースコード                    |                                                           |
|                                                                                                    | Drag buttons from th<br>Unused Butt<br>U Tik<br>⊕ জন<br>ত ⊟প্রহাইλ                                        | he unused buttons below and c<br>ons                                                            | Irop them in the toolbars all<br>口、コピー                                                 | powe, or drag the buttons<br>向 May(れナ<br>¶ プロックを表示<br>¶ 左から右       | in the toolbars to rearrange<br>メ, 下付き<br>¶ 非表示文字を表示<br>¶、右から左            | x <sup>1</sup> 上付さ<br>○ ソースコード<br>▲ ¥泉色                    | <ul> <li>■ 面像の?</li> <li>◇ コード</li> <li>■ 数ページ</li> </ul> |
| Also enable: 🗸 List Style Ontions 🔹 Context Menu 👘 Link (renjaces the Insert/Edit Link dialog)                                                                                                    | Drag buttons from ti<br>Unused Butt<br>U Tik<br>ত চাল<br>ত চালহার্টি<br>বি চালহার্টি<br>Also enable: I ii | ne unused buttons below and c<br>ons<br>反 切見取り<br>口 アンカー<br>記 動意を注入編集                           | rop them in the toolbars al<br>① ユビー<br>● 酸 秋東道後<br>● 数約なレスペース<br>Menu   Link (replace | oove. or drag the buttons<br>)  )  )  )  )  )  )  )  )  )  )  )  ) | in the toolbars to rearrange<br>、、下付き<br>「 非表示文字を表示<br>「 ft. 市から左<br>Inet | viem.       メ <sup>2</sup> 上付さ       () ソースコード       ▲ 背景色 | <ul> <li>画像のMAA</li> <li>〇 コード</li> <li>観ページ</li> </ul>   |
| ako enable: 🗹 Lier Style Options 🔄 Context Menu 🗌 Link (ceplaces the Insert/Felit Link elialog)                                                                                                    | Drag buttons from th<br>Unused Butt<br>见于操<br>會印刷<br>図日時を導入<br>Also enable: 文 Lis                         | ee unused buttons below and o<br>ons<br>说 初期初<br>回 72/0-<br>包 動產支持入編集<br># Style OptionsContext | rop them in the toolbars al<br>□ コピー<br>■ 健康運行<br>● 政行なしスペース<br>Menu □ Link (replace   | oove. or drag the buttons<br>)  )  )  )  )  )  )  )  )  )  )  )  ) | in the toolbars to rearrange<br>、 下付き<br>「 1 非表示文字を表示<br>「 1 ホカの左<br>Ing  | Nem.       x <sup>2</sup> 上付き       ○ ソースコード       ▲ 背景色   | ■ 画像の計入れ<br>◆ コード<br>■ 歳々~-ジ                              |

使い方は簡単。「設定」→「TinyMCE Advanced」にて、

下のボタンから追加したいやつを、上のメニューにドラッグするだけで OK。

### Category Order

これはカテゴリの並び順を自由に変更できるプラグイン。

![](_page_17_Picture_9.jpeg)

「投稿」→「Category Order」にて、ドラッグ操作で並び替えられます。

最初は使わないだろうけど、カテゴリが増えてくると欲しくなる機能。

No Self Pings

ブログ特有の機能でピンバックというものがありますが、

自分の記事から自分の記事にリンク貼ると、

毎回「モデレートしてください」的なウザイ通知が来るので、

それをオフるプラグイン。

意味わかんなくていいです^^;とりあえずインストールして有効化だけで OK。

以降のは次のレポートで使いながら説明するので、

インストールして有効化までだけ、ここではやっておいてください。

### Contact Form

お問い合わせフォームがラクラク設置できます。

アドセンス審査の際にも、お問い合わせフォームの設置があったほうが、

信用もあって通りやすいし、ブログ運営で必須でもあるんで、これ使っとくと便利。

※後の WP の使い方で実際に使って説明します。

とりあえずインストールだけやっておいてください。

![](_page_18_Picture_14.jpeg)

### · All In One SEO Pack

SEO 関連をほぼ網羅してるプラグイン。

後のレポートで実際に記事書きながら説明しますので、

とりあえず、インストールして有効化しておいてください。

![](_page_19_Picture_4.jpeg)

※SEO と言うのは、検索上位に表示されやすさの目安(ブログの強さみたいなもの)

#### Google XML Sitemaps

これは、後に説明する google サーチコンソール(キーワード解析機能)

に登録する際に使います。

とりあえずインストールして有効化しておけば OK。

#### • PS Auto Sitemap

サイトマップ(サイトの目次)を自動で作ってくれるプラグイン。

記事数が増えてきたら、目次は作っておきたいところ。

SEO(内部リンク)と読み手に親切って点で作るべき。

ワードプレスの初期設定 by のすけ

## google アナリティクスの設置

これが俗に言うアクセス解析です。

Google アカウントが必要なので、持ってなければ先に取得しておいてください。

## まず、アナリティクスの HP に行って「お申し込み」から

→https://analytics.google.com/analytics/web/provision/?authuser=0#provision/SignUp/

| Google Analytics                  |                                                                         |                                     | nosuket@nosukenosusume.info 🔻                            |
|-----------------------------------|-------------------------------------------------------------------------|-------------------------------------|----------------------------------------------------------|
| サイトのトラフィック分析を 3 ステップ              | で開始できます                                                                 |                                     |                                                          |
| Google アナリティクスに申し込む               | 2 トラッキング コードを追加する                                                       | <ul> <li>3 ユーザー層の詳細を確認する</li> </ul> | Google アナリティクスの使用を開始<br>お申し込み<br>費用は黒料で読定ら簡単です。今ずぐお申し込みい |
| モニターするサイトの基本情報だけでお申し込み<br>いただけます。 | 表示されたトラッキング コードをページに貼り付け<br>ます。これにより、サイトへの訪問を Google が<br>把握できるようになります。 | 数時間以内にサイトの詳細データが表示されます。<br>す。       |                                                          |

↓この画面になったら「ウェブサイト」「ユニバーサル」を選択。

アカウントによっては出ない場合もあるので、その場合は無視。

| choogle hundres                    |                      |                                          |              |
|------------------------------------|----------------------|------------------------------------------|--------------|
| しいアカウン<br><sub>ラッキングの対象</sub>      | ٢                    |                                          |              |
| ウェブワイト                             | EITHS 779            |                                          |              |
| 、ラッキング方法を                          | RIN                  |                                          |              |
| 機能<br>Google アナリティクス<br>ーザー獲得、ユーザー | への基本機能(ユ<br>行動、コンパージ | <ul> <li>● ユニパーサルアナリテ<br/>イクス</li> </ul> | ○ 標準のアナリティクス |
| ネンジ幣下も万字ショ                         | 1                    | 1                                        | 1            |
| AdWords アカウントの                     | リンク設定                | 1                                        | 1            |
| カスタム変数                             |                      | カスタム ディメンションおよ<br>び磁想にアップグレード            | × .          |
| カスタムアイメンショ                         | ンおよび指標               | 1                                        |              |
| オンラインパオフライン                        | ・ データの問題             | 1                                        |              |
| マルチブラットフォー                         | ムトラッキング              | ~                                        |              |
| 簡素化された設定管理                         | t i                  | 1                                        |              |
| 新機能のリリースを調                         | 訳                    | 1                                        |              |
| 広告掲載用の英度なツ<br>ーケティング)              | -16 (DFA, 177        | 近日提供予定                                   | ~            |

- 21 -

#### 必要事項を埋めて

| <mark>7 Google</mark> Analytics                  |                                                        |          |
|--------------------------------------------------|--------------------------------------------------------|----------|
| <b>ウェ</b> ブサ <i>イ</i> ト                          | モバイルアプリ                                                |          |
| トラッキングの方法 —                                      |                                                        |          |
| このプロバティはユニバー!<br>ング コード スニペットを実熟                 | サル アナリティクスで使用します。[ <i>トラッキング li</i><br>装し、設定を完了してください。 | D を取得] ? |
| アカウントの設定 ――                                      |                                                        |          |
| <b>アカウント名 必須</b><br>アカウントは構成の最上位<br>のすけ          | iレベルであり、1 つ以上のトラッキング ID が含ま                            | れています    |
| ブロバティの設定 ――                                      |                                                        |          |
| ウェブサイト名 必須                                       |                                                        |          |
| のすけのススメ                                          |                                                        |          |
| ウェブサイト <del>の URL 参照</del><br>http:// マ nosukeno | isusume.info                                           |          |
| 業種 ⑦                                             | _                                                      |          |
| ビジネス、産業市場 👻                                      |                                                        |          |
| レポートのタイムゾーン                                      |                                                        |          |
| <b>日本</b> → (GMT+0                               | 9:00)東京                                                |          |

他は基本的にそのままで OK。「トラッキング ID を取得」で完了。

- 22 -

Google のマーリティンクと販売のスペンやリストに、 により、現在の設定や分析を改善する手立てを探し がいない場合は、Google のスペシャリストにアクセ

Google アナリティクスによるデータの保護についてご確

#### 100 個中 0 個のアカウントを使用しています。

- LULANA -

![](_page_21_Picture_6.jpeg)

これで登録は完了なので、次はワードプレスにアクセス解析の設置。

アナリティクスにログインして、

「アナリティクス設定」→設置するサイトを選択

→「トラッキング情報」→「トラッキングコード」

| Google Analytics | ホーム レポート | <ul> <li>カスタム</li> <li>アナリティクス設定</li> </ul>                   |
|------------------|----------|---------------------------------------------------------------|
| 쓤먣               |          |                                                               |
| アカウント            |          | ▼ ● のすけのススメ ▼ ④                                               |
| アカウント設定          |          | □ ブロバティ設定                                                     |
| 🚢 ユーザー管理         |          | 👛 ユーザー 管理                                                     |
| ▼ すべてのフィルタ       |          | .js <u>トラッキング情報</u>                                           |
| ☺ 変更履歴           |          | トラッキング ゴード<br>データ収集                                           |
| ■ ゴミ箱            |          | User-ID<br>セッション設定<br>オーガニック検索ソース<br>参照元除外リスト<br>検索キーワード除外リスト |

## トラッキング ID をコピーしとく

| .js     | トラッキング情報<br><b>トラッキングコード</b><br>データ収集<br>User-ID<br>セッション設定<br>オーガニック検索リース<br>参照元除外リスト<br>検索キーワード除外リスト | これをコ<br>All In One<br>に貼り付に | ピーして<br>SEO Pa<br>するだけの<br>ステータス                       | +ノソ コードの 確認、 アラワの 場合は 谷 フラット フォーム (回)<br>ダウンロードが 可能です (ウェブサイト、アラリともに利用可能<br>[セッション 設定] をクリックすると、セッションとキャンペー:<br>定が可能です (ウェブサイト、アラリともに利用可能)。<br>セッションの長さが 不通切に設定されていると、セッション。<br>くこと影響が出ることがあります。たとえば、ユーザーがセッ:<br>らば作を行わない時間が 30 分を超えることが 30 (くない場)<br>つとをそれ といも 36 (設定) イロろと ホッ 1 つの セッション // |
|---------|----------------------------------------------------------------------------------------------------|-----------------------------|--------------------------------------------------------|----------------------------------------------------------------------------------------------------|
| 他のサ<br> | <b>ナービスとのリンク状況</b><br>AdWords のリンク設定                                                                   | UA-4                        | 過去 48 時間にトラフィック<br>2<br>現在のアクティブ ユーザー<br>リアルタイムのトラフィック | データを受信しています。<br>数です(テストトラフィックからの 1 人を含む)。詳しくは、<br>レポートでご確認ください。<br>② テストトラフィックを送信しました。                                                                                                    |
|         | AdSense のリンク設定                                                                                         | ウェブサイトのトラッキング               | 7 AL 1771776 E Is                                      | () XIIIJYYYZEIBOXOLS                                                                                                    |

これをプラグイン「All In One SEO Pack」に入力。

| 🚳 ダッシュボード<br>All in One SEO                        | Advanced Authorship<br>Options: | ○ 利用 | ● 利用停止 |  |
|----------------------------------------------------|---------------------------------|------|--------|--|
| General Settings<br>Performance<br>Feature Manager | ②GoogleアナリティクスID:               |      |        |  |

※もしテンプレート側の機能でアナリティクス ID の貼り付け欄があれば、

そちらを使っていただいても OK です。

(どっちかに入れれば OK。 両方に入れるのは NG)

これで設置完了なので、念のため正常かどうか確認。

手持ちのスマホか他の PC でブログにアクセスして、

アナリティクス側で「レポート」→「リアルタイム」→「サマリー」にて

![](_page_23_Picture_8.jpeg)

アクセスが拾えていれば問題なく設定できています。

![](_page_23_Figure_10.jpeg)

ワードプレスの初期設定 by のすけ

## google サーチコンソールの設定

さっきのはアクセス解析で、こっちはより細かい検索ワードを調べたり、

インデックスを促したり、何かサイトに不具合がないかを確認するツールです。

最初はよくわかんないでしょうから、とりあえず登録だけっす。

意味わかんなくて OK ですよ。最初はそんなもんっす。

#### ・ブログの登録

まずは下記 URL から google アカウントでログイン。

→https://www.google.com/webmasters/tools/home?hl=ja

| Search Cons                   | sole へようこ <sup>よ</sup>        | <del>र</del>                                     |
|-------------------------------|-------------------------------|--------------------------------------------------|
| Google 検索と相性の良<br>利用を開始するには、サ | い.ウェブサイトやモバイ,<br>+イトまたはアプリを追加 | ルアブリを作成して維持するのに必要なデータ、ツール、診断情報を取得できます<br>してください。 |
|                               | ዕェፓታብ ∞                       | https://www.example.com/                         |
| ブロバティを追加すると)<br>す。            | 欠の機能が利用できるよ                   | こうになりま<br>Google Search Console                  |

ブログ URLを入れて「プロパティを追加」

↓のページになったら、「別の方法」→「HTML タグ」を選んで、

赤枠内の「content="...."」の「....」の部分をコピーします。

※全選択になっちゃう場合はとりあえずそれをコピーしとく。

| Search Console                                                                                                    |
|----------------------------------------------------------------------------------------------------|
| http://mail:0mfa権を確認します。詳細       おすすめの方法                                                                          |
| <ul> <li>HTML 9グ</li> <li>メウ やが参サイトの</li> <li>ホームページに追加します。</li> </ul>                                            |
| 1. 以下の meta タグを <b>コピー</b> して、サイトのホームページにある <head> セクション内の、最初の <body> セクションの 前に貼り付けます。</body></head>              |
| <pre>&lt;meta name="google-site-verification" content=" grillUdilat@UNDOUrrySil6UcdUpindiDUmDEdInTWUK /&gt;</pre> |
| <ul> <li>● 例を表示</li> <li>2. 下の [確認] をクリックします。</li> <li>確認状態を維持するために、確認が完了してもメタ タグを削除しないでください。</li> </ul>          |
| ドメイン 名ブロバイダ<br>ドメイン名ブロバイダにログインします。                                                                                |
| <ul> <li>Google アナリティクス</li> <li>Google アナリティクス アカウントを使用します。</li> </ul>                                           |
| ◎ Google タグマネージャ<br>Google タグマネージャ アカウントを使用します。                                                                   |
| 3日本                                                                                                    |

まだ「確認」は押さない。

ワードプレス管理画面の「All in One SEO」の、

Google ウェブマスターツール:にコピーした部分を貼り付けて更新。

※全選択だった場合は、不要部分を削除。

| 🚳 ダッシュボード       | ウェブマスター認証                       | O 1 |
|-----------------|---------------------------------|-----|
| All in One SEO  |                                 | 7   |
| 一般設定            | -ル:                             |     |
| パフォーマンス         |                                 |     |
| 機能管理            | Bing Web = 7 4 - 12 14          |     |
| 🖈 投稿            | -:                              |     |
| 🖈 お知らせ          |                                 |     |
| 🖈 プレスリリース       | Pinterest Site<br>Verification: |     |
| <b>9</b> ] メディア |                                 |     |
| ■ 固定ページ         |                                 |     |

そしたら、サーチコンソールの画面で「確認」をクリック。

Google アナリティクス アカウントを使用します。

Google タグマネージャ
 Google タグマネージャ アカウントを使用します。

. . . . . . . .

| 唯謂 | 後で行う |
|----|------|
|    |      |

所有権が確認されれば OK。

| Sear | rch Console                         |  |
|------|-------------------------------------|--|
| •    | <b>http:///</b> の所有権が確認されました。<br>続行 |  |

これで、あなたのブログが登録されました。

次は、サイトマップの登録。

- 27 –

#### ・サイトマップの登録

これは、google に更新しましたよ~、サイトの情報はこんなですよ~

というデータを送る設定。意味はわかんなくても平気っす。

とりあえず説明通り設定しちゃいましょう。

サーチコンソールの、さっきの画面で「続行」

もしくは、トップ画面から対象ブログをクリックすると下記画面になります。

| ▶ 検索トラフィック      |                     |    |                     |    |            | 2 - 22-24<br>  |
|-----------------|---------------------|----|---------------------|----|------------|----------------|
| ▶ Google インデックス | 現在のステータス            |    |                     |    |            |                |
| ▶ クロール          | 98E 697 (9 997      |    |                     |    |            |                |
| セキュリティの問題       | クロールエラー             | >> | 検索アナリティクス           | >> | サイトマップ     | サイトマップがありません ≫ |
| その他のリソース        | データがありません。(考えられる理由) |    | データがありません。(考えられる理由) |    | サイトマップを送信す | る理由            |
|                 |                     |    |                     |    |            |                |
|                 |                     |    |                     |    |            |                |
|                 |                     |    |                     |    |            |                |

サイトマップをクリック。

で、「サイトマップの追加/テスト」をクリック。

| ダッシュボード<br>メッセージ(1 件)        | サイトマップ                   | サイトマップの追加/ |
|------------------------------|--------------------------|------------|
| ▶ 検索での見え方 🕕                  | 自分のサイトマップ(0) 合計(0件)      |            |
| <ul> <li>検索トラフィック</li> </ul> | このサイトのサイトマップが見つかりませんでした。 |            |
| ▶ Google インデックス              |                          |            |

ワードプレス管理画面に行って、「設定」→「XML-Sitemap」で下記画像の部分

「あなたのサイトマップのインデックスファイルの URL:」の

最後の部分、ふつうは「sitemap.xml」だと思います。これをコピー。

![](_page_28_Picture_0.jpeg)

## これを、サーチコンソールの「サイトマップの追加/テスト」に貼り付けて、

「送信」をクリック。

| •         |       |        | ~       |
|-----------|-------|--------|---------|
|           |       | サイトマップ | の追加/テスト |
| サイトマップの追知 | 加/テスト |        |         |
| http://   | sitem | ap.xml |         |
| テ スト 🗮    | fi    | キャンセル  |         |
|           |       |        |         |

## これでエラーになってなければ完了です。

| サイトマップ                  |                                 |             | サイトマップの追加テスト          |
|-------------------------|---------------------------------|-------------|-----------------------|
| 自分のサイトマップ(1) 合計(1件)     |                                 |             |                       |
| <b>すべてダウンロード</b> 再送信 削鯰 |                                 | 表示 25 行 - 1 | 行中 1~1 行 < >          |
| # ታቶマップ •               | 型 処理日                           | 問題の件数 アイテム  | そ信 インデックスに<br>差信 登録済み |
| 1 /sitemap.xml          | サイトマッ<br>ブインデ 2016年6月29日<br>ックス | -           | 保留 保留                 |

状態は「保留」で構いません。これで完了。

## ・サーチコンソールの簡単な説明

見れる情報はこんな感じ。左から簡単に説明すると、

| 新しい重要メッセージ                         |        |                    |            |    |                         |                |  |  |
|------------------------------------|--------|--------------------|------------|----|-------------------------|----------------|--|--|
| 新しいメッセージまたは新しい重大な問題はありません。すべて表示    |        |                    |            |    |                         |                |  |  |
| 現在のスラ                              | テータス   |                    |            |    |                         |                |  |  |
| クロールエラ                             | _      | >>                 | 検索アナリティクス  | >> | サイトマップ                  | 自分のサイトマップ(1) 🎾 |  |  |
| サイト エラー                            |        |                    | <b>1</b> 2 |    | ■ 11 送信いただいた URI        |                |  |  |
| DNS                                | サーバー接続 | robots.txt の取<br>得 | 合計クリック数    |    | ■ 10 件のインデックスに登録された URL |                |  |  |
| ۲                                  | ۷      | ۲                  | 2.0        | 1: | 2                       |                |  |  |
| 1.5<br>URL エラー                     |        |                    | 1.5        | 9  |                         |                |  |  |
| 1 アクセスが拒否されました<br>3 見つかりませんでした     |        |                    |            |    | 3                       |                |  |  |
| ·クロールエラー・・・なんかサイトに異常ないかチェックするとこ。   |        |                    |            |    |                         |                |  |  |
| 普通にやってれば異常は出ないっす。                  |        |                    |            |    |                         |                |  |  |
| ・検索アナリティクス・・・アクセス解析より細かな検索ワードを見れる。 |        |                    |            |    |                         |                |  |  |
| ・<br>・サイトマップ・・・記事のインデックス状況の確認。     |        |                    |            |    |                         |                |  |  |
|                                    |        |                    |            |    |                         |                |  |  |

※ただし、こんなことは知らなくて OK。基本的に登録さえしておけばそれだけで OK。

これでブログを書いてくに当たっての、最低限の準備は完了です^^

後は次のレポートで実際に、

最低限必要なページを作りつつ WPの使い方を説明していきますので、

ちゃちゃっと最初の面倒い作業は終わらせて、

「あとは記事書くだけ状態」

にしちゃいましょう!

![](_page_30_Picture_7.jpeg)